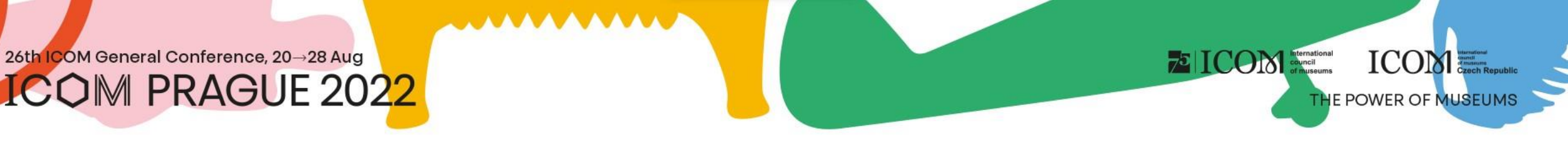

### Instrucciones para ponentes y presidentes

## Contenido

- <u>Informaciones importantes</u>
- <u>Requisitos técnicos</u>
- Acceso a la plataforma
- Gestionamiento del perfil personal
- Grabación de presentaciones in situ
- Presentación in situ
- <u>Grabación de presentaciones a</u> <u>distancia</u>

 Presentación en línea – presentación pregrabada

75 ICON International council of museums

ICOM

THE POWER OF MUSEUMS

- Presentación en línea EN VIVO
- <u>Sala de preparación para ponentes</u> (pruebas)
- Participación activa
- <u>Networking</u>
- <u>Helpdesk</u>

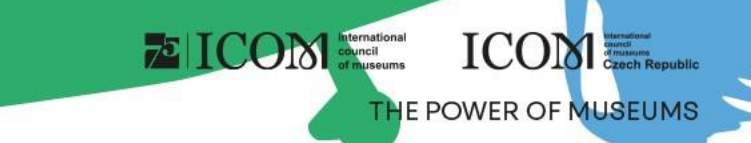

### Informaciones importantes

- Al contectarse por primera vez a la plataforma, rellene su perfil personal
- Suba su ponencia / póster a la plataforma virtual (ponente a distancia)
- Realize la prueba Sala de preparación virtual
- Conéctese a la hora de la conferencia Entrada al escenario
- Elabore su agenda personal utilizando el ícono, que se encuentra al lado de cada sección o presentación
- Visite la EXPOSICIÓN virtual y los puestos de los socios y expositores
- Si ha utilizado una dirección de correo electrónico diferente al registrarse que al enviar su resumen, haga el favor de ponerse en contacto con HELPDESK
- En caso de dificultades técnicas, haga el favor de ponerse en contacto con HELPDESK

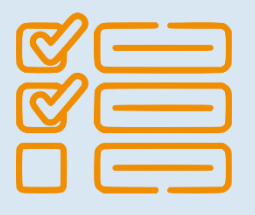

## Requisitos técnicos

- Para el correcto funcionamiento de la plataforma virtual, observe los requisitos mínimos del sistema:
  - Microsoft Windows y Mac OS (es posible que otros dispositivos no sean totalmente compatibles)
  - Navegadores de Internet actualizados Google Chrome, Microsoft Edge y Safari
  - Recomendamos auriculares con micrófono
  - Conexión a Internet estable sin puertos bloqueados (velocidad mínima de 10/10Mbps)
  - Siempre prefiera utilizar un ordenador en lugar de otro dispositivo (teléfono móvil, tableta)

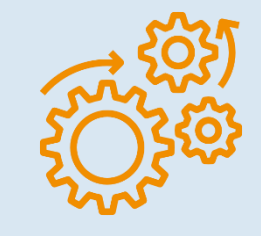

ICOM

THE POWER OF MUSEUN

75 ICON Internation

### The POWER OF MUSEUMS

### Acceso a la plataforma

- Para acceder a la plataforma haga clic aquí
- En la esquina superior derecha seleccione Iniciar sesión

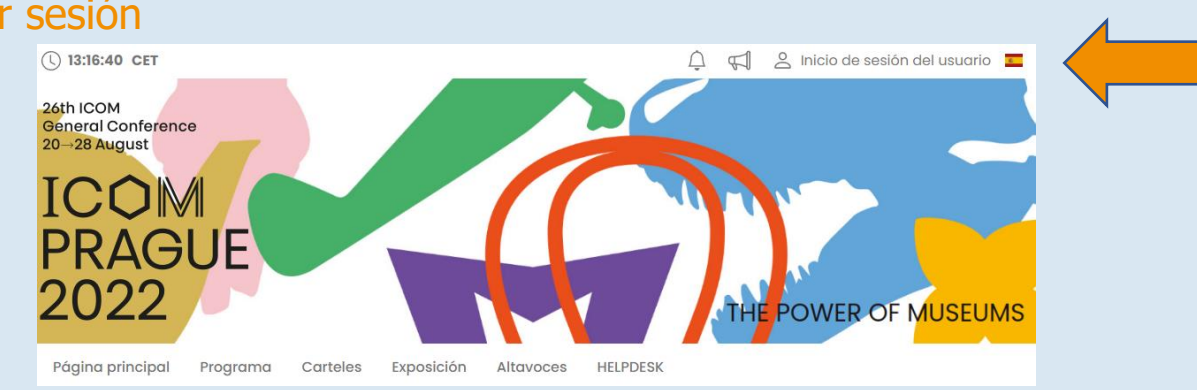

- Inicie sesión con su correo electrónico y contraseña
- La primera vez que se conecte, se le pedirá que introduzca la contraseña, que se enviará al correo electrónico que utilizó para registrarse – luego podrá cambiar la contraseña en su perfil personal

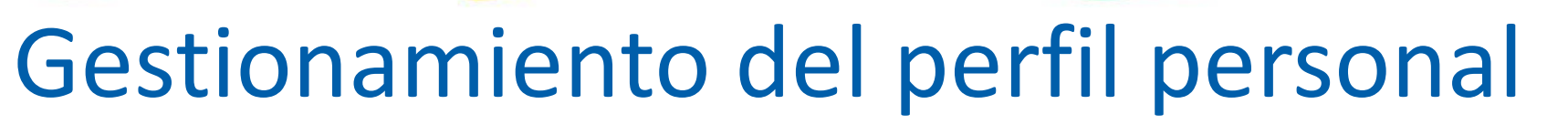

- Por favor, rellene su perfil personal y suba su foto
- Gestionamiento de su perfil se encuentra bajo su nombre "Página personal"
- La página personal contiene:
  - Datos personales, breve descripción (CV), redes sociales
  - 😤 Networking
  - Novedades
  - Avisos
  - > Programa personal

| HOME FOYER PROGRA                       | AMME - SPEAKER | S POSTERS        | LIVE EXHIBIT        | ION CONGRESS     | BAG               |
|-----------------------------------------|----------------|------------------|---------------------|------------------|-------------------|
| VIRTUAL LOUNGE MY BO                    |                | PARTICIPATION    | - HELPDESK          | LIST OF PARTICIP | ANTS              |
| ≈ Networking                            | Titles before: |                  |                     |                  |                   |
| Notifications                           | Firstname:     | Jan              |                     |                  | 136               |
| 💙 Personal programme                    | Surname:       | Kolář            |                     |                  |                   |
| Personal data                           | Titles after:  |                  |                     |                  | 1 Upload 🗊 Delete |
| E Description                           | Function:      |                  |                     |                  |                   |
| Anterests                               | Company:       | GUARANT Interna  | tional spol. s r.o. |                  |                   |
| ➡ Social networks ▲ Upload presentation | Country:       | Czech Republic   |                     |                  |                   |
| Settings                                | Email address: | kolar@guarant.cz |                     |                  |                   |
|                                         | Phone:         |                  |                     |                  |                   |
|                                         |                |                  | 🕑 Save cha          | nges             |                   |

ICON International Council of museum

ICON

THE POWER OF MUSEUMS

## Grabación de presentaciones – in situ

Requisitos de presentación

COM PRAGUE 2022

- Por favor, traiga sus archivos en uno de los soportes indicados:
  - Unidad flash USB
  - Disco duro externo/SSD
- Guarde todos los archivos asociados a la presentación en una sola carpeta (PowerPoint, archivos de película/vídeo, etc.)
- Si va a realizar más de una presentación, guarde cada una de ellas en una carpeta distinta y póngale un nombre para que no haya confusión a la hora de guardarla en nuestro sistema

72 ICON Internation

ICOM

THE POWER OF MUSEUM

- Haga siempre una copia de seguridad de su presentación en un soporte secundario o un disco portátil
- El límite del archivo es de 200 MB
- Tipos de archivo compatibles: PPTX, PDF y MP4

### Dónde grabar su presentación

- Le rogamos que se presente en la SALA DE PREPARACIÓN DE PONENCIAS (NOMBRE DE LA SALA) al menos 1 hora antes del comienzo de su sección. En esta sala los técnicos cargarán su presentación en el sistema y comprobarán que se visualiza correctamente
- Tenga en cuenta que no es posible cargar la presentación directamente en la sala durante la pausa anterior a su sección pro razones técnicas

### Presentación – in situ

- A la sala de conferencias llegue siempre con antelación
  - Para reunirse con el presidente de su sección
  - Para comprobar la conferencia en la sala en presencia de un técnico
- La presentación la controlará mediante un mando a distancia con un puntero láser
- Siempre podrá seguir viendo su presentación en un portátil o una pantalla de vista previa
- Las presentaciones serán transmitidas en línea y se grabarán al mismo tiempo
- Los que asistirán a distancia podrán hacer preguntas a través del chat, o a través de las dichas "Ask live questions" en las que el encuestador puede aparecer en la webcam y preguntar directamente, si el presidente de la sección lo considera oportuno

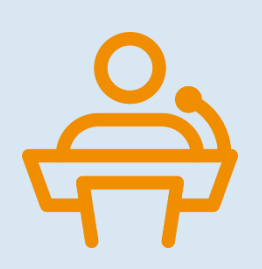

ICON

THE POWER OF MUSEUM

ICON Internation

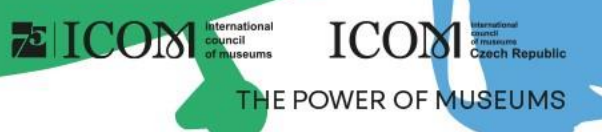

## Grabación de presentaciones – a distancia

- Suba su presentación directamente a la plataforma virtual
  - Después de iniciar la sesión, visite la "Página personal", que encontrará en la esquina superior derecha bajo su nombre
  - Para subir su presentación, haga clic en "Grabar la presentación"
    - El límite máximo de la presentación debe ser de 200 MB
    - Los tipos de archivos admitidos son: PPTX, PDF a MP4 video

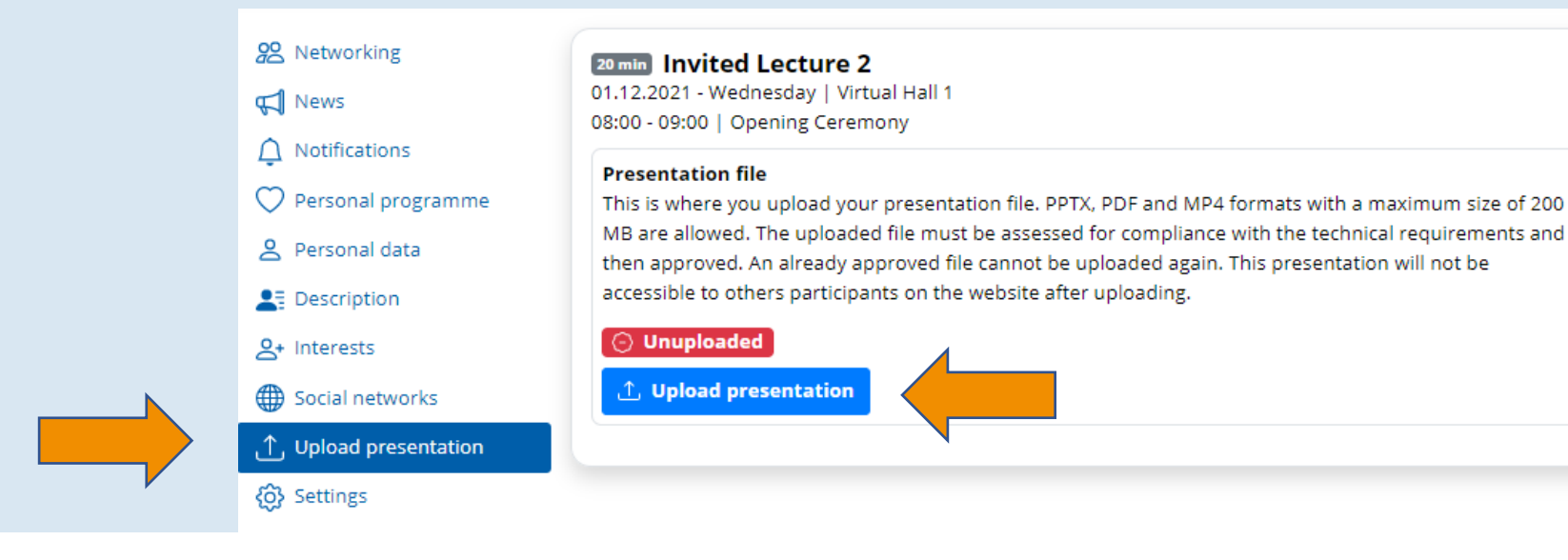

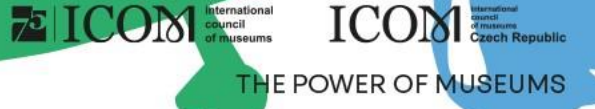

### Presentación en línea – presentación pregrabada

- La presentación pregrabada debe ser introducida en la plataforma virtual previamente (véase la diapositiva "Grabación de presentaciones – a distancia")
- Conéctese siempre entre 5 y 10 minutos antes del comienzo de cada sección
- La asistencia técnica iniciará su presentación automáticamente
- Estará conectado EN DIRECTO (micrófono y cámara) a la transmisión para poder responder a las preguntas de los presidentes o del público
- Opciones para pregrabar su presentación en formato de vídeo MP4
  - Aquí encontrará manuales sobre cómo grabar su presentación mediante la aplicación ZOOM y mediante Microsoft Powerpoint (los manuales están en inglés)
  - Manual de ZOOM, manual de Microsoft Powerpoint

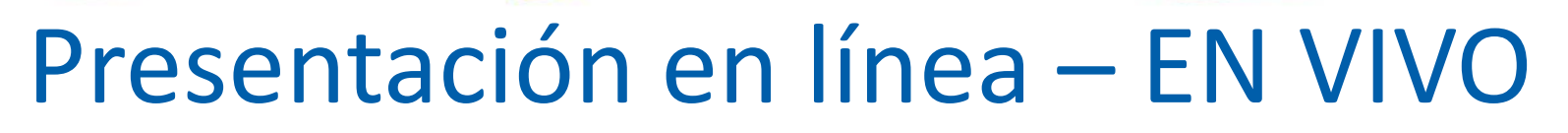

- Método de presentación EN VIVO utilizando una presentación clásica PPTX o PDF
- Presentación en el formato PPTX o PDF tiene que ser introducida a la plataforma virtual con antelación (véase la diapositiva "Grabación de presentaciones a distancia")
- La asistencia técnica inicia su presentación automáticamente y usted la presenta EN VIVO
  - Usted controla su presentación con los botones "Atrás" "Adelante" "
  - Y en todo momento durante la presentación tiene la cámara y el micrófono encendidos
- A la transmisión en directo se une a través de la sección "Entrada al escenario"
- Puede probar el método de presentación en una sala virtual de preparación de ponencias

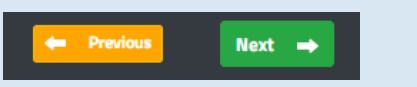

Microphone is: ON 🌷

ICON Internation

ICON

THE POWER OF MUSEUM

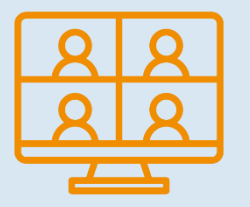

Webcam is: ON

## 26th ICOM General Conference, 20 $\rightarrow$ 28 Aug

### 75 ICOM International of huseums ICOM Careful Careful

### Sala de preparación para ponentes (pruebas)

- El equipo técnico y la conexión a Internet pueden afectar significativamente a su presentación durante la "emisión en directo". Por lo tanto, le recomendamos sumamente que visite la "sala de preparación para ponentes" antes de la propia presentación
- La sala de preparación contiene 5 pasos para garantizar el buen funcionamiento:
- Verificar la funcionalidad del micrófono y la cámara
- Velocidad de su conexión a Internet
- Prueba de conexión al servidor (funcionalidad del puerto)
- Manera de manejar la presentación

| HOME FOYER                                               | PROGRAMME - SPEAKE                                                   | RS POSTERS LIVE                                          | EXHIBITION CONGRESS               | BAG       |
|----------------------------------------------------------|----------------------------------------------------------------------|----------------------------------------------------------|-----------------------------------|-----------|
| MY VIRTUAL PARTI                                         | CIPATION - HELPDESK                                                  | LIST OF PARTICIPANTS                                     |                                   |           |
| SPEAKERS READY RO                                        | оом 2                                                                | 3                                                        | 4                                 | 5         |
| For a smooth ru<br>requirements.                         | inning congress and a sim                                            | ple connection, we recomr                                | mend implementing the             | following |
| <ul> <li>internet conn</li> <li>internet brow</li> </ul> | ection: at least 10Mbps upload<br>vser: the latest version of browse | and 10Mbps download<br>er Google Chrome, Microsoft Edge  | e, Vivaldi, Firefox or Apple Safa | ri        |
| <ul> <li>network: com</li> <li>sound and vid</li> </ul>  | nputer network setup requirement<br>deo: we recommend headphone      | nts are listed Here<br>s with a microphone and a quality | y webcam                          |           |

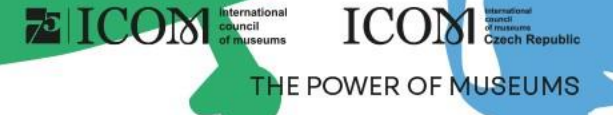

### Participación activa – ponentes y presidentes

- Para participar de forma activa (presentar, moderar) haga clic en el botón "Entrar en escenario"
- Solo verá las secciones y presentaciones que le han sido asignadas
  - Para unirse a una sección "Entrar en la sección"
  - Entrará en el vestíbulo virtual donde el soporte técnico se comunicará con usded. Un técnico le avisará para que entre en la transmisión en directo
  - Siempre hay que incorporarse entre 5 y 10 minutos antes del inicio de cada sección

| / | MY VIRTUAL PARTICIPATION HELPDESK LIST OF PARTICIPANTS                                                                                                    |
|---|----------------------------------------------------------------------------------------------------|
|   | The following table lists all the session you participate in remotely. You are either the chair of the session or the speaker at the presentation. The<br>"Enter session" button will not be active (green) until the session starts. After entering the session, you will find:                                                                                                    |
|   | <ul> <li>Chair: Your microphone will automatically turn on and you will see a picture from the hall and hear what is happening in the hall. Remember that your microphone is turned on as soon as you enter the session.</li> </ul>                                                                                                    |
|   | <ul> <li>Speaker: You will see a picture from the hall and hear what is happening in the hall. Your microphone will be muted when you enter the session. You will watch the program in the hall and wait for your presentation to take place. Your presentation will be started by a technician when prompted by the chair. The first slide of this slide show appears automatically, and your microphone turns on. Below the presentation window will be the controls for moving the slides. When you finish your presentation, you'll still be in the session and your microphone will be muted automatically.</li> </ul> |
|   | You can turn your microphone and webcam on and off while you're in the session. You can leave the session yourself by pressing the "Leave session"<br>button, or you will leave the session automatically when it is finished.                                                                                                    |
|   | Sessions with your remote participation                                                                                                    |
|   | 🛗 01.12.2021 - Wednesday 🙁 11:00 - 13:00 🔍 Virtual Hall 1 📫 Already in past                                                                                                    |
|   | ≩ Session 4                                                                                                    |
|   | Chairs: Jan Koläř                                                                                                    |
|   | 🖆 01.12.2022 - Thursday 🖄 09:30 - 11:30 🍳 Virtual Hall 1 📫 Starting approximately in: 8m 21d 22:53                                                                                                    |
|   | ≩ Session 2                                                                                                    |
|   | Chairs: Jan Kolář Enter the session                                                                                                    |

### Participación activa – consejos

### El presidente:

- Como presidente de la sección, asegúrese de tener el micrófono y la cámara web encendidos para inciar la sección y presentar al autor y también al final de la ponencia para hacer preguntas
- Durante las ponencias tenga el micrófono apagado
- El presidente modera el debate y es responsable de respetar el tiempo de las ponencias y de toda la sección

Ponentes:

- Como ponente, al entrar en la sección, escuchará al presidente o a la ponencia anterior
- Cuando el presidente le invite a presentar su ponencia, el sistema habilitará automáticamente su micrófono y su cámara web – asegúrese de que están encendidos
- A continuación, el apoyo técnico iniciará su presentación, que podrá controlar usted mismo (a menos que se trate de un vídeo pregrabado)

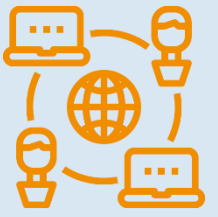

**(**) 19:59

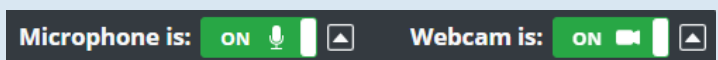

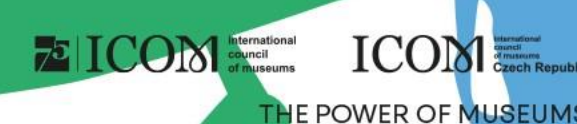

# Networking

- La función de "Networking" le permite comunicarse con otros participantes
- Utilización de Networking:
  - Networking se encuentra bajo el ícono 🔀 en la esquina superior derecha de la pantalla
  - A continuación, puede buscar un participante y escribirle
  - Si no quiere recibir mensajes, puede desactivar la función de Networking en la configuración de su perfil
- No se comparten ningunos datos de contacto ni información personal y la comunicación solo se gestiona a través de la plataforma virtual

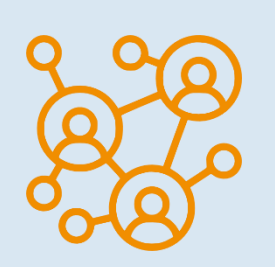

ICOM

THE POWER OF MUSEUM

75 ICON Internation

# Helpdesk

- Si tiene dificultades técnicas y necesita ayuda, póngase en contacto con nosotros a través de HELPDESK
- Escriba su mensaje en el chat y haga clic en el botón de "Enviar", esto añadirá su consulta a la cola de espera y uno de nuestros técnicos le responderá sin demora
- Para conocer el horario del chat de asistencia técnica, consulte la información del servicio de asistencia técnica en Helpdesk
- Aquí también podrá encontrar más información

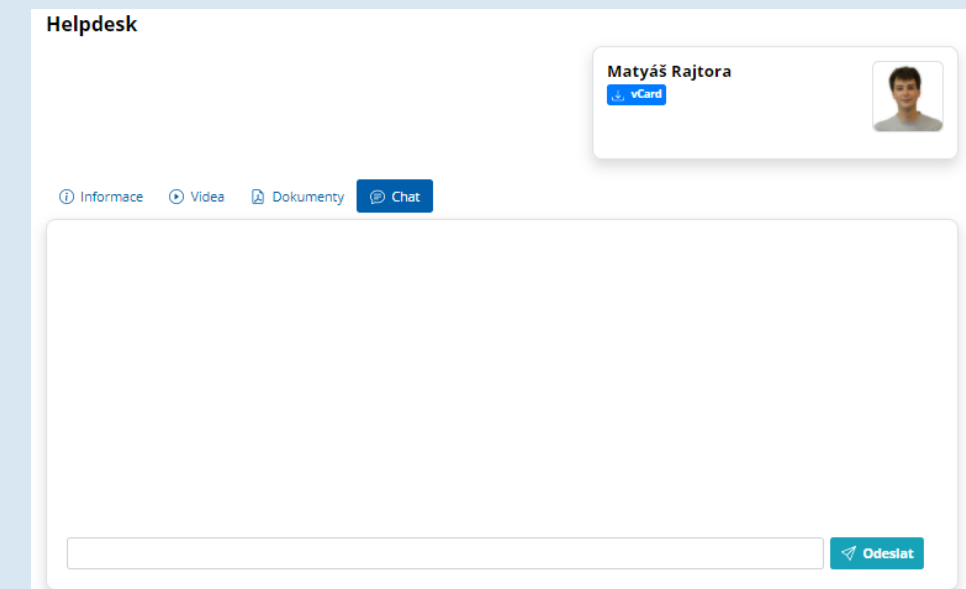

ICON International council of museums

ICON STREET

THE POWER OF MUSEUMS

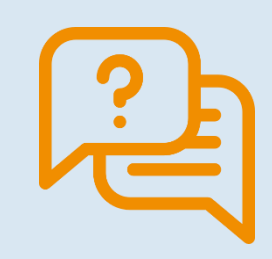

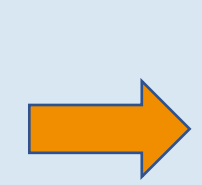